# Atendimento do técnico de enfermagem no PEC e-SUS

Atenção BásicadoRS

#### Possibilidades de atendimento de técnico de enfermagem no PEC e-SUS

Ao realizar o atendimento de um usuário, o técnico de enfermagem pode selecionar um dos serviços assinalados abaixo:

| Cidadão *                                                |          |                                      | X              | ✓ å+     |  |
|----------------------------------------------------------|----------|--------------------------------------|----------------|----------|--|
| Tipo de demanda                                          |          |                                      | Espontânea     | Agendada |  |
| Profissional                                             |          | 188                                  | 1              |          |  |
| — Tinos de servicos ———————————————————————————————————— |          | × *                                  |                |          |  |
| ADM. MEDICAMENTO                                         | CURATIVO | ☐ DEMANDA ESPONTÂNEA ✔ PROCEDIMENTOS | ESCUTA INICIAL |          |  |
| <u></u>                                                  |          |                                      |                |          |  |
|                                                          |          |                                      |                |          |  |

Atenção Básicado<mark>RS</mark>

### **Escuta** inicial

- Selecionar o cidadão a ser atendido.
- Selecionar o profissional que será responsável por realizar a escuta.
- Selecionar o serviço escuta inicial.
- Clicar em salvar.

| PEC > Atendiment | os > Adicionar<br>Cidadão *                                                                                                    | 2      |
|------------------|----------------------------------------------------------------------------------------------------|--------|
| -                | × ✓ ♣                                                                                                    |        |
|                  | Profissional X Y                                                                                                    |        |
|                  | □ ADM. MEDICAMENTO       □ CURATIVO       □ DEMANDA ESPONTÂNEA       ☑ ESCUTA INICIAL       □ EXAMES         □ NEBULIZAÇÃO       □ ODONTOLOGIA       □ PROCEDIMENTOS       □ VACINA |        |
|                  | Cancelar                                                                                                    | Salvar |

Atencão

### **Escuta** inicial

**Importante:** Para realizar a escuta inicial o profissional deve estar com o perfil **ESCUTA INICIAL** incluído. Caso não esteja, o coordenador da unidade poderá fazer a inclusão.

| Unidade de saúde *   | UNIDADE DE SAUDE                                        | * |          | ~      |
|----------------------|---------------------------------------------------------|---|----------|--------|
| CBO *                | TÉCNICO DE ENFERMAGEM DA ESTRATÉGIA DE SAÚDE DA FAMÍLIA | ~ | 🗹 Ativo  |        |
| erfis <mark>*</mark> |                                                         |   |          |        |
| Tipo de perfil *     | ATENDIMENTO                                             |   |          | ~      |
| Perfil *             |                                                         |   |          | × *    |
|                      | AUXILIAR OU TÉCNICO DE ENFERMAGEM                       |   |          | ×      |
| -                    | ESCUTA INICIAL                                          |   |          | ×      |
|                      |                                                         |   |          |        |
|                      |                                                         |   |          |        |
|                      |                                                         |   |          |        |
|                      |                                                         |   |          |        |
|                      |                                                         |   | Cancelar | Salvar |

Caso o profissional técnico de enfermagem seja responsável pela escuta inicial e pelos procedimentos realizados, pode-se selecionar o perfil escuta inicial adicionado ao procedimento a ser realizado.

Ex: Cidadã chega a unidade para realizar aplicação de anticoncepcional injetável. Selecionar os itens ESCUTA INICIAL e ADM MEDICAMENTO.

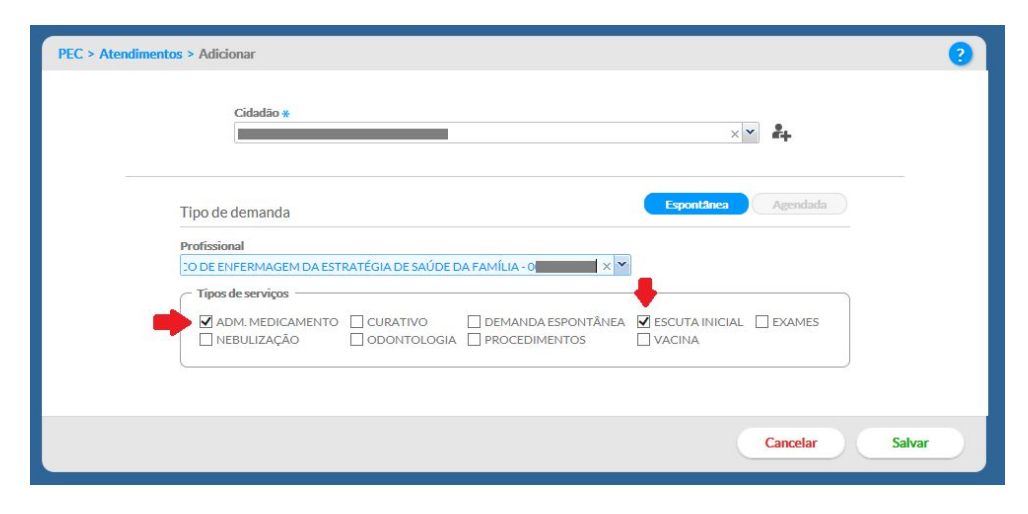

### **Escuta** inicial

Durante o atendimento de escuta inicial:

- <u>Registrar o CIAP relativo ao motivo da</u> <u>consulta</u>

#### - Descrever o motivo da consulta

Sinais e sintomas relatados relativos a queixa; orientações dadas ao cidadão durante a escuta; descrição de procedimento realizado (caso realizado junto com a escuta inicial)

- Registrar os sinais vitais aferidos no atendimento

|         | Motivo da consulta (CIAP2) *                                                                                                    |
|---------|----------------------------------------------------------------------------------------------------|
|         | SINAIS/SINTOMAS DA GARGANTA                                                                                                    |
| INICIAL | Motivo da consulta (Descrição)                                                                                                   |
| DAIC    | $\mathbf{B} \ \mathbf{I} \ \underline{\mathbf{U}} \equiv \mathbf{\Xi} \equiv \mathbf{\Xi} \ \underline{\mathbf{I}}_{\mathbf{x}}$ |
|         |                                                                                                    |
|         |                                                                                                    |
|         |                                                                                                    |
|         | Caracteres restantes: 4000                                                                                                    |
|         |                                                                                                    |
|         | Antropometria                                                                                                    |
|         | Perímetro cefálico Peso Altura IMC                                                                                               |
|         | cm kg cm                                                                                                    |
|         |                                                                                                    |
|         | - Sinais Vitais                                                                                                    |
|         | Pressão arterial Frequência respiratória Frequência cardíaca                                                                     |
|         | / mmHg ppm                                                                                                    |
|         | Temperatura Saturação de O <sub>2</sub>                                                                                          |
|         | °C %                                                                                                    |
|         |                                                                                                    |
|         |                                                                                                    |

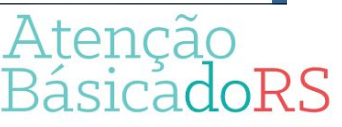

### **Escuta** inicial

#### - Selecionar a classificação de risco

Se a pactuação da equipe for a de não realizar a classificação de risco ou se o paciente for liberado, deve-se clicar no quadro azul.

#### - Procedimentos realizados

Inserir código caso, além da escuta, o profissional tenha realizado outro procedimento (ex: escuta + aplicação de anticoncepcional injetável).

#### - Registrar o desfecho

Liberar o paciente caso não seja necessário outro tipo de atendimento ou serviço.

Ou encaminhar para outro profissional para realização de consulta ou outro procedimento, selecionando o tipo de serviço.

- Finalizar o atendimento

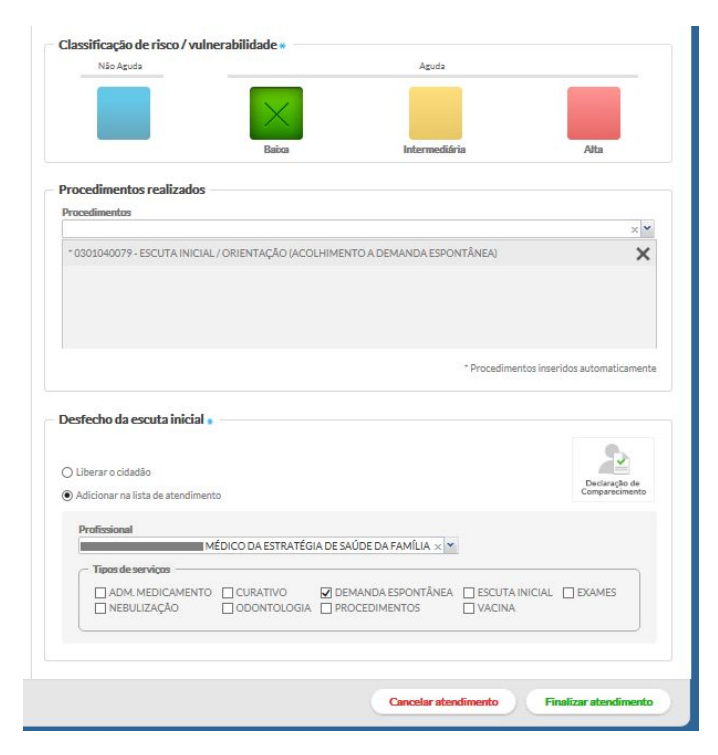

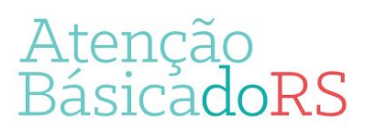

### Atendimentos dos outros tipos de serviço

Para realizar procedimentos sem a escuta inicial concomitante, clicar no respectivo ícone "atender".

| PEC > Atendimentos           |                                   | Pesquisar         |                  |                         |
|------------------------------|-----------------------------------|-------------------|------------------|-------------------------|
| Status atendimento: Aguarda  | ndo atendimento   Período: 26/04/ | 2019 a 26/04/2019 |                  |                         |
| Ordenar por Classificação de | erisco × ¥                        |                   |                  |                         |
| Data e hora de chegada       | Nome do cidadão                   | Profissional      | Tipo de serviço  |                         |
| 26/04/2019 13:59             | Ϋ́                                |                   | ADM. MEDICAMENTO | <b>*</b> a <b>* *</b> ≡ |
|                              |                                   |                   |                  | Adicionar               |
|                              |                                   |                   |                  |                         |
|                              |                                   |                   |                  |                         |

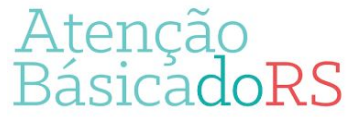

### Atendimentos dos outros tipos de serviço

-Clicar em SOAP.

- Pode-se preencher o CIAP relativo ao motivo do atendimento (preenchimento não obrigatório).

- Descrever no item "plano" o procedimento realizado e clicar em "finalizar atendimento".

| IICILINA 1200000 UI, 02 AMPOLAS          | IM (1ª dose)       |                      |                                                                                                    |
|------------------------------------------|--------------------|----------------------|----------------------------------------------------------------------------------------------------|
| 3939                                     |                    |                      |                                                                                                    |
|                                          |                    |                      |                                                                                                    |
| / ou procedimentos                       |                    |                      |                                                                                                    |
|                                          |                    |                      | ×                                                                                                    |
|                                          |                    |                      | Confirmar                                                                                                    |
| scrição                                  | No                 | tas                  |                                                                                                    |
|                                          | vennumrteme        | ncona duo.           |                                                                                                    |
|                                          |                    |                      |                                                                                                    |
| Prescrição de<br>edicamentos Orientações |                    |                      |                                                                                                    |
|                                          |                    | Cancelar atendimento | Finalizar atendimento                                                                                                   |
|                                          |                    |                      | Atonc                                                                                                    |
|                                          | / ou procedimentos | / ou procedimentos   | / ou procedimentos escrição Notas escrição Notas Nenhum item encontrado. Prescrição de Orientações Cancelar atendimento |

### Atendimentos dos outros tipos de serviço

-Digitar o nome ou código do procedimento realizado.

-Selecionar "liberar cidadão" ou selecionar "retornar à lista de atendimento" se o cidadão necessitar passar por outro profissional.

-Clicar em "finalizar atendimento".

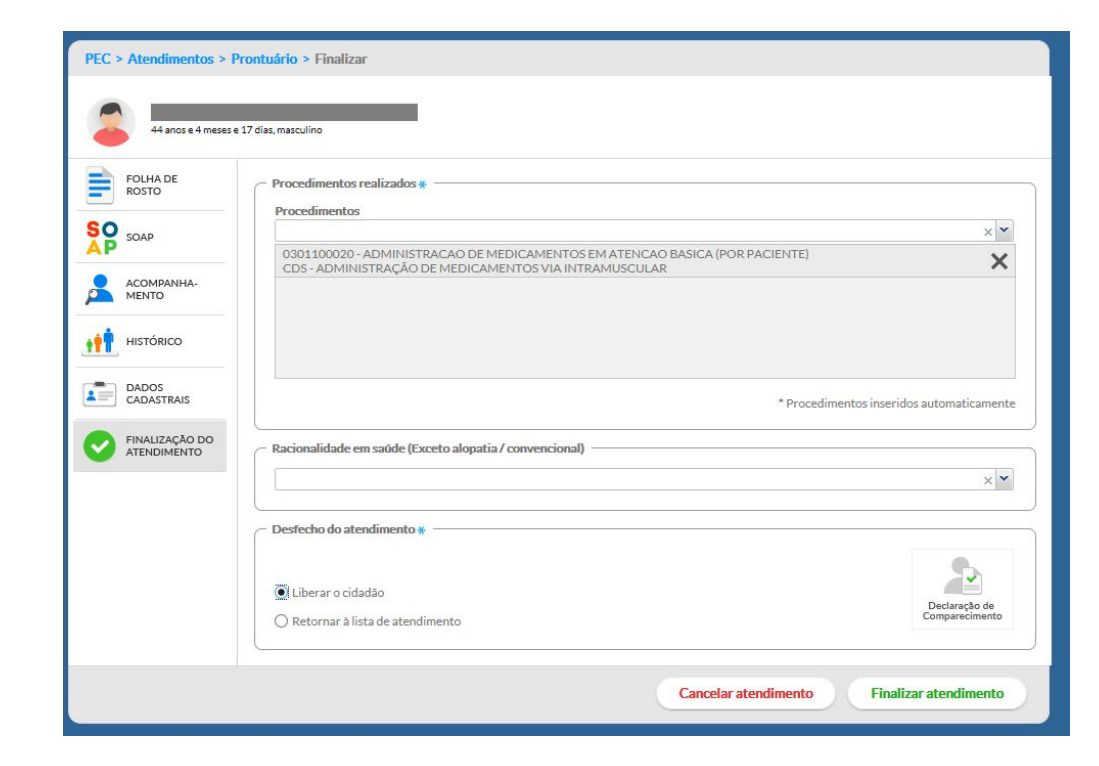

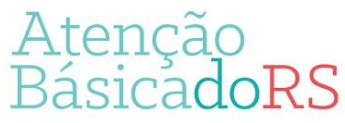

#### Exemplos de códigos de procedimentos a serem utilizados por tipo de serviço

#### Administração de medicamentos:

| Procedimentos                                                                                                    | 200 - 100 - 100 - 100 - 100 - 100 - 100 - 100 - 100 - 100 - 100 - 100 - 100 - 100 - 100 - 100 - 100 - 100 - 100 |
|----------------------------------------------------------------------------------------------------|----------------------------------------------------------------------------------------------------|
| 0301100020                                                                                                    | × *                                                                                                    |
| 0301100020 - ADMINISTRACAO DE MEDICAMENTOS EM ATENCAO BASICA (POR PACIENTE)                                                          |                                                                                                    |
| 0301100020 - ADMINISTRACAO DE MEDICAMENTOS EM ATENCAO BASICA (POR PACIENTE)<br>CDS - ADMINISTRAÇÃO DE MEDICAMENTOS VIA ORAL          |                                                                                                    |
| 0301100020 - ADMINISTRACAO DE MEDICAMENTOS EM ATENCAO BASICA (POR PACIENTE)<br>CDS - ADMINISTRAÇÃO DE MEDICAMENTOS VIA INTRAMUSCULAR |                                                                                                    |
| 0301100020 - ADMINISTRACAO DE MEDICAMENTOS EM ATENCAO BASICA (POR PACIENTE)<br>CDS - ADMINISTRAÇÃO DE MEDICAMENTOS VIA ENDOVENOSA    |                                                                                                    |
| 0301100020 - ADMINISTRACAO DE MEDICAMENTOS EM ATENCAO BASICA (POR PACIENTE)<br>CDS - ADMINISTRAÇÃO DE MEDICAMENTOS VIA TÓPICA        |                                                                                                    |
| I4 4   Página 1 de 2   ▶ ▶   <                                                                                                    |                                                                                                    |

Procedimentos

| 0301100020                                                                                                    | × × |
|----------------------------------------------------------------------------------------------------|-----|
| 0301100020 - ADMINISTRACAO DE MEDICAMENTOS EM ATENCAO BASICA (POR PACIENTE)<br>CDS - ADMINISTRAÇÃO DE PENICILINA PARA TRATAMENTO DE SÍFILIS |     |
| 0301100020 - ADMINISTRACAO DE MEDICAMENTOS EM ATENCAO BASICA (POR PACIENTE)<br>CDS - ADMINISTRAÇÃO DE MEDICAMENTOS VIA SUBCUTÂNEA (SC)      |     |
| 【◀ ◀   Página 2 de 2   ▶ ▶     <>                                                                                                    |     |
|                                                                                                    |     |

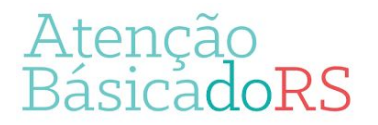

#### Exemplos de códigos de procedimentos a serem utilizados por tipo de serviço

#### Curativos:

#### Procedimentos

| 0401010023                                                                    | × • |
|-------------------------------------------------------------------------------|-----|
| 0401010023 - CURATIVO GRAU I C/ OU S/ DEBRIDAMENTO                            |     |
| 0401010023 - CURATIVO GRAU I C/ OU S/ DEBRIDAMENTO<br>CDS - CURATIVO ESPECIAL |     |
| 0401010023 - CURATIVO GRAU I C/ OU S/ DEBRIDAMENTO<br>CDS - CURATIVO SIMPLES  |     |
| 4   Página 1 de 1   ▶ ▶     🔇                                                 |     |
|                                                                               |     |

#### Nebulização:

 

 Procedimentos

 0301100101

 0301100101 - INALACAO / NEBULIZACAO CDS - ADMINISTRAÇÃO DE MEDICAMENTOS VIA INALAÇÃO / NEBULIZAÇÃO

 № 4 | Página1 de 1 | ▶ № | 

 Nonhum item encentrade

 Atenção BásicadoRS

#### Exemplos de códigos de procedimentos a serem utilizados por tipo de serviço

#### **Procedimentos:**

| Procedimentos                                                                                                |     |
|----------------------------------------------------------------------------------------------------|-----|
| 0301100152                                                                                                   | × * |
| 0301100152 - RETIRADA DE PONTOS DE CIRURGIAS BASICAS (POR PACIENTE)<br>CDS - RETIRADA DE PONTOS DE CIRURGIAS | T.  |
| 4 4   Página 1 de 1   ▶ ▶     <                                                                              |     |

#### Procedimentos

|                                                   | X | ~ |
|---------------------------------------------------|---|---|
| 0201020050 - COLETA DE SANGUE P/ TRIAGEM NEONATAL | 3 | × |

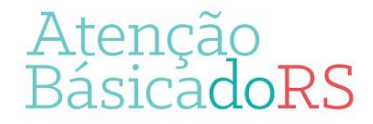

#### Observação:

Os procedimentos de: avaliação antropométrica, aferição de pressão arterial, aferição de glicemia capilar e aferição de temperatura serão inseridos automaticamente quando realizado o preenchimento nos respectivos campos durante o atendimento.

| Perímetro cefálico Peso Altura IMC<br>cm 93 kg 186 cm 26.88  | Procedimentos realizados * Procedimentos    |
|--------------------------------------------------------------|---------------------------------------------|
| 20,00                                                        | * 0101040024 - AVALIAÇÃO ANTROPOMÉTRICA     |
| Sinais Vitais                                                | * 0301100039 - AFERICAO DE PRESSAO ARTERIAL |
| Pressão arterial Frequência respiratória Frequência cardíaca | *0214010015 - GLICEMIA CAPILAR              |
| Towneedaw Saturação do De                                    | * CDS - AFERIÇÃO DE TEMPERATURA             |
| 36,5 °C %                                                    | * Procedimentos inseridos automaticamente   |
| Vacinação em dia?<br>● Sim ○ Não                             |                                             |
| Glicemia<br>Glicemia capilar Momento da coleta               | λ topo?                                     |
| 100 mg/dL Jejum × V                                          | Alença                                      |

Exemplo 1: Paciente comparece à unidade de saúde para realizar a sua aplicação de anticoncepcional injetável de rotina.

- O técnico de enfermagem insere a paciente no atendimento do PEC com os itens escuta inicial e adm medicamento selecionados.
- Clicar no ícone de escuta inicial e iniciar o atendimento.
- Selecionar o motivo da consulta (CIAP2), descrever o procedimento realizado (medicação aplicada, data para a próxima aplicação).
- Selecionar o quadrado azul da classificação de risco.
- Inserir o código do procedimento realizado.
- Selecionar liberar o cidadão.
- Finalizar o atendimento.

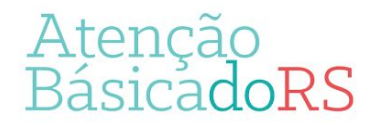

### Exemplo 1:

| PEC > Atendimentos > Adicionar                                                                                                    | 2 |
|----------------------------------------------------------------------------------------------------|---|
| Cidadão *                                                                                                    |   |
| Tipo de demanda Espontânea Agendada                                                                                                    |   |
| Profissional                                                                                                    |   |
| CO DE ENFERMAGEM DA ESTRATÉGIA DE SAÚDE DA FAMÍLIA - MANAGEMENT X                                                                                                    |   |
| Tipos de serviços         Image: Adm. Medicamento       Curativo       Demanda espontânea       Image: Escuta inicial       Exames         Image: Nebulização       Odontologia       PROCEDIMENTOS       Image: Vacina |   |
|                                                                                                    |   |
| Cancelar Salva                                                                                                    | r |

Atenção Básica<mark>doRS</mark>

### Exemplo 1:

| FOLHA DE<br>ROSTO | Motivo da consulta (CIAP2) *                                                                                                    |
|-------------------|----------------------------------------------------------------------------------------------------|
| -                 | CONTRACEPÇÃO/OUTROS × ¥                                                                                                    |
| ESCUTA INICIAL    | Motivo da consulta (Descrição)                                                                                                    |
| CADASTRAIS        | B       I       I |
|                   | Caracteres restantes: 3918                                                                                                    |
|                   | Antropometria                                                                                                    |
|                   | Perímetro cefálico Peso Altura IMC                                                                                                    |
|                   |                                                                                                    |

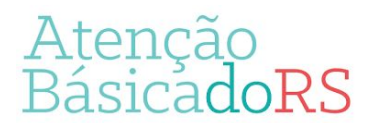

### Exemplo 1:

|                                                                                   | omento da coleta          |                              |                                 |
|-----------------------------------------------------------------------------------|---------------------------|------------------------------|---------------------------------|
| mg/or.                                                                            |                           | ×                            |                                 |
|                                                                                   |                           |                              |                                 |
| Classificação de risco / vu                                                       | nerabilidade *            | Amida                        |                                 |
| Nao Aguda                                                                         |                           | Aguua                        |                                 |
|                                                                                   |                           |                              |                                 |
|                                                                                   |                           |                              |                                 |
|                                                                                   | Baixa                     | Intermediária                | Alta                            |
| Dragodimontos roali d                                                             |                           |                              |                                 |
| Procedimentos realizados                                                          |                           |                              |                                 |
| Procedimentos                                                                     |                           |                              | × •                             |
| * 0301040079 - ESCUTA INICI                                                       | AL / ORIENTAÇÃO (ACOLHIME | NTO A DEMANDA ESPONTÂNEA)    | ×                               |
| 0301100020 - ADMINISTRAC                                                          | AO DE MEDICAMENTOS EM AT  | FENCAO BASICA (POR PACIENTE) | ×                               |
| CDS - ADMINISTRAÇÃO DE M                                                          | EDICAMENTOS VIA INTRAMU   | SCULAR                       | ~                               |
|                                                                                   |                           |                              |                                 |
|                                                                                   |                           |                              |                                 |
|                                                                                   |                           | * Procedimen                 | tos inseridos automaticament    |
|                                                                                   |                           |                              |                                 |
|                                                                                   |                           |                              |                                 |
| Desfecho da escuta inicial                                                        | *                         |                              |                                 |
| Desfecho da escuta inicial                                                        | *                         |                              |                                 |
| Desfecho da escuta inicial                                                        | *                         |                              |                                 |
| Desfecho da escuta inicial<br>Liberar o cidadão<br>Adicionar na lista de atendime | * ·····                   |                              | Declaração de<br>Comparecimento |

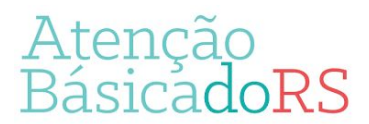

Exemplo 2: Paciente comparece à unidade de saúde com o motivo de iniciar método anticoncepcional.

- O técnico de enfermagem insere a paciente no atendimento do PEC com o item escuta inicial.
- Clicar no ícone de escuta inicial e iniciar o atendimento.
- Selecionar o motivo da consulta (CIAP2), descrever o atendimento realizado.
- Inserir sinais vitais aferidos no momento da escuta.
- Selecionar o quadrado azul da classificação de risco.
- Selecionar adicionar na lista de atendimento, selecionando o profissional que irá atendê-la.
- Finalizar o atendimento.
- Paciente irá retornar para lista de atendimento.

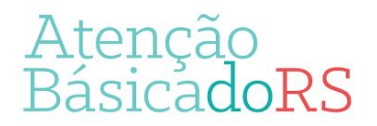

Exemplos de atendimentos realizados pelo técnico de enfermagem

#### Continuação exemplo 2:

- Após o atendimento com a enfermeira, a conduta escolhida foi iniciar o uso de anticoncepcional injetável com aplicação naquele mesmo dia.
- Paciente retorna para a lista de atendimento.
- Técnico de enfermagem clica no ícone de atendimento.
- Inserir no campo plano do SOAP a descrição do procedimento realizado.
- Clicar finalizar atendimento.
- Inserir código do procedimento realizado.
- Selecionar liberar cidadão.
- Finalizar atendimento.

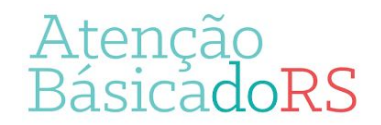

| FOLHA DE<br>ROSTO   | Motivo da consulta (CIAP2) *                                                                                                    |
|---------------------|----------------------------------------------------------------------------------------------------|
| ESCUTA INICIAL      | CONTRACEPÇÃO/OUTROS X                                                                                                    |
| -                   | Motivo da consulta (Descrição)                                                                                                    |
| DADOS<br>CADASTRAIS |                                                                                                    |
|                     | Paciente deseja iniciar método anticoncepcional.                                                                                   |
|                     | Caracteres restantes: 3952                                                                                                    |
|                     | Antropometria                                                                                                    |
|                     | Perfmetro cefálico         Peso         Altura         IMC           cm         60         kg         165         cm         22,04 |
|                     | Sinais Vitais                                                                                                    |
|                     | Pressão arterial     Frequência respiratória     Frequência cardíaca       120     /     80     mmHg     mpm     bpm               |
|                     | Temperatura     Saturação de O2       °C     %                                                                                     |
|                     | Glicemia                                                                                                    |
|                     | Gircenia Capital Momento da coleta                                                                                                 |

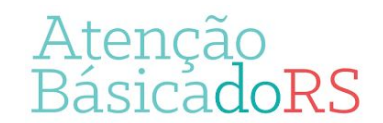

| $\times$                                                                                                    |                                              |                |                   |                                               |                                             |                                              |
|----------------------------------------------------------------------------------------------------|----------------------------------------------|----------------|-------------------|-----------------------------------------------|---------------------------------------------|----------------------------------------------|
|                                                                                                    | Baixa                                        |                | Intermediár       | ia                                            | Alta                                        |                                              |
| rocedimentos realizados —                                                                                                    |                                              |                |                   |                                               |                                             |                                              |
| Procedimentos                                                                                                    |                                              |                |                   |                                               |                                             |                                              |
|                                                                                                    | opouémica                                    |                |                   |                                               |                                             | ××                                           |
| * 0101040024 - AVALIAÇÃO ANTR                                                                                                    | OPOMETRICA                                   |                |                   |                                               |                                             | ×                                            |
| * 0301100039 - AFERICAO DE PRE                                                                                                    | SSAO ARTERIAL                                |                |                   |                                               |                                             | ×                                            |
| * 0301040079 - ESCUTA INICIAL /                                                                                                    | ORIENTAÇÃO (ACO                              | LHIMENTO A DEI | MANDA ESPO!       | NTÂNEA)                                       |                                             | ×                                            |
| esfecho da escuta inicial •                                                                                                    |                                              |                |                   | * Procedimento                                | s inseridos automa                          | aticamente                                   |
| Desfecho da escuta inicial ∗                                                                                                    |                                              |                |                   | * Procedimento                                | s inseridos automa                          | aticamente                                   |
| Desfecho da escuta inicial • -<br>D Liberar o cidadão                                                                                                    |                                              |                |                   | * Procedimento                                | s inseridos automa                          | aticamente                                   |
| D <b>esfecho da escuta inicial e</b><br>⊃ Liberar o cidadão<br>● Adicionar na lista de atendimento                                                                                       |                                              |                |                   | * Procedimento                                | s inseridos automa<br>Declar<br>Compar      | aticamente<br>ação de<br>scimento            |
| Desfecho da escuta inicial • -<br>) Liberar o cidadão<br>• Adicionar na lista de atendimento<br>Profissional                                                                             |                                              |                |                   | * Procedimento                                | s inseridos automa<br>Declar<br>Compar      | aticamente<br>ação de<br>acimento            |
| Desfecho da escuta inicial • -<br>) Liberar o cidadão<br>• Adicionar na lista de atendimento<br>Profissional<br>- ENFERMEIRO DA ESTR                                                     | ATÉGIA DE SAÚDE D                            | DA FAMÍLIA     |                   | * Procedimento                                | s inseridos automa<br>Declar<br>Compar      | aticamente<br>ação de<br>ecimento            |
| Desfecho da escuta inicial •<br>) Liberar o cidadão<br>) Adicionar na lista de atendimento<br>Profissional<br>- ENFERMEIRO DA ESTR<br>- Tipos de serviços                                | ATÉGIA DE SAÚDE C                            | DA FAMÍLIA     | ××                | * Procedimento                                | s inseridos automa<br>Declar<br>Compar      | aticamente<br>ação de<br>ecimento            |
| Desfecho da escuta inicial  D Liberar o cidadão D Liberar o cidadão Adicionar na lista de atendimento Profissional ENFERMEIRO DA ESTR Tipos de serviços D ADM. MEDICAMENTO D NEBULIZAÇÃO | ATÉGIA DE SAÚDE D<br>CURATIVO                | DA FAMÍLIA     | SPONTÂNEA<br>NTOS | Procedimento  Procedimento  ESCUTA INI VACINA | s inseridos automa<br>Declar<br>CIAL DEXAME | acian de<br>acian de<br>acian de<br>acian de |
| esfecho da escuta inicial Uiberar o cidadão Oidicionar na lista de atendimento Profissional - ENFERMEIRO DA ESTR Tipos de serviços DADM. MEDICAMENTO OIREBULIZAÇÃO                       | ATÉGIA DE SAÚDE E<br>CURATIVO<br>ODONTOLOGIA | DA FAMÍLIA     | spontânea<br>NTOS | Procedimento     ESCUTA INI     VACINA        | s inseridos automa<br>Declar<br>CIAL DCAME  | aticamente<br>ação de<br>ecimento            |

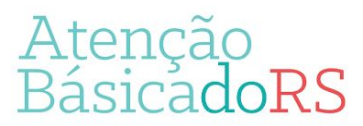

| PEC > Atendimentos           |                                 |                       |                    |           |
|------------------------------|---------------------------------|-----------------------|--------------------|-----------|
| Cidadão                      |                                 | × Y Pesquisar         |                    |           |
| Status atendimento: Aguarda  | ando atendimento   Período: 29/ | /04/2019 a 29/04/2019 |                    |           |
| Ordenar por Classificação de | erisco × ¥                      |                       |                    |           |
| Data e hora de chegada       | Nome do cidadão                 | Profissional          | Tipo de serviço    |           |
| 29/04/2019 11:53             | ń                               |                       | DEMANDA ESPONTÂNEA |           |
|                              |                                 |                       |                    | Adicionar |
|                              |                                 |                       |                    | -         |
|                              |                                 |                       |                    |           |
|                              |                                 |                       |                    |           |
| Voltar                       |                                 |                       |                    |           |

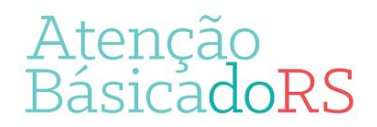

Procedimentos realizados

Procedimentos

\*

\*
0301010030 - CONSULTA DE PROFISSIONAIS DE NIVEL SUPERIOR NA ATENÇÃO BÁSICA (EXCETO MÉDICO)

\*
Procedimentos inseridos automaticamente

Racionalidade em saúde (Exceto alopatia / convencional)

Conduta #

Conduta #

Retorno para consulta agendada □ Retorno para cuidado continuado / programado □ Agendamento para grupos

Agendamento para NASF ☑ Alta do episódio

| iberar o cidadão                |                    |                                      |                | Declaração |
|---------------------------------|--------------------|--------------------------------------|----------------|------------|
| Retornar à lista de atendimento |                    |                                      |                | Comparecim |
| Tipo de demanda                 |                    |                                      | Espontânea     | Agendada   |
| Profissional                    |                    |                                      |                |            |
| 30 DE ENFERMAGEM DA ESTR        | RATÉGIA DE SAÚDE D | ia família - 🛛 🛛 🖓                   |                |            |
| — Tipos de serviços ———         |                    |                                      |                |            |
| ADM. MEDICAMENTO                | CURATIVO           | DEMANDA ESPONTÂNEA     PROCEDIMENTOS | ESCUTA INICIAL | C EXAMES   |
| Agendar consulta                |                    |                                      |                |            |
| Service contracted              |                    |                                      |                |            |
|                                 |                    |                                      |                |            |

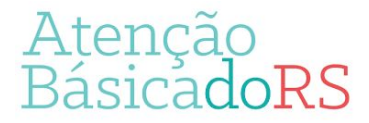

| PEC > Atendimentos           |                                |                      |                  |                                  |
|------------------------------|--------------------------------|----------------------|------------------|----------------------------------|
| Cidadão                      |                                | × Y Pesquisar        |                  |                                  |
| Status atendimento: Aguarda  | ndo atendimento   Período: 29/ | 04/2019 a 29/04/2019 |                  |                                  |
| Ordenar por Classificação de | erisco × 💌                     |                      |                  | -                                |
| Data e hora de chegada       | Nome do cidadão                | Profissional         | Tipo de serviço  |                                  |
| 29/04/2019 12:01             | T .                            |                      | ADM. MEDICAMENTO | <b>1</b> 2 <b>1</b> 0 <b>1</b> 7 |
|                              | Não aguda                      |                      |                  | Adicionar                        |
|                              |                                |                      |                  |                                  |
|                              |                                |                      |                  |                                  |
|                              |                                |                      |                  |                                  |
|                              |                                |                      |                  |                                  |
| Voltar                       |                                |                      |                  |                                  |

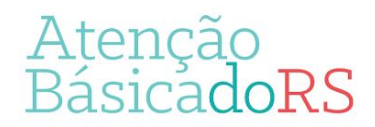

| PLANO              |                               |                                            |
|--------------------|-------------------------------|--------------------------------------------|
| BIU                |                               |                                            |
| aplicação de a     | nticoncepcional               |                                            |
| data próxima       | aplicação                     |                                            |
| Caracteres restant | es: 3942                      |                                            |
| - Intervenção      | e / ou procedimentos          |                                            |
| CIAP2              |                               | ××                                         |
| Notas              |                               | Confirmar                                  |
| CIAP2              | Descrição                     | Notas                                      |
|                    |                               |                                            |
|                    |                               | Nenhum item encontrado.                    |
|                    |                               |                                            |
| _                  |                               |                                            |
| Lembretes          | Prescrição de<br>medicamentos |                                            |
|                    |                               | Cancelar atendimento Finalizar atendimento |

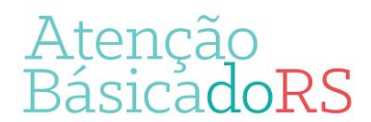

| FOLHA DE<br>ROSTO                                        | Procedimentos realizados *                                                  |                            |
|----------------------------------------------------------|-----------------------------------------------------------------------------|----------------------------|
| O SOAR                                                   |                                                                             | ×                          |
| P                                                        | 0301100020 - ADMINISTRACAO DE MEDICAMENTOS EM ATENCAO BASICA (POR PACIENTE) | ~                          |
| ACOMPANHA-<br>MENTO                                      | CDS - ADMINISTRAÇÃO DE MEDICAMENTOS VIA INTRAMUSCULAR                       |                            |
|                                                          |                                                                             |                            |
|                                                          |                                                                             |                            |
| HISTÓRICO                                                | * Procedimentos ins                                                         | seridos automaticamer      |
| HISTÓRICO DADOS CADASTRAIS FINALIZAÇÃO DO ATENDIMENTO    | * Procedimentos ins                                                         | seridos automaticamer      |
| HISTÓRICO DADOS CADASTRAIS FINALIZAÇÃO DO ATENDIMENTO    | * Procedimentos ins                                                         | seridos automaticamer      |
| HISTÓRICO DADOS CADASTRAIS FINALIZAÇÃO DO ATENDIMENTO    | Procedimentos ins     Procedimentos ins     Desfecho do atendimento *       | seridos automaticamer      |
| HISTÓRICO  ADADOS CADASTRAIS  FINALIZAÇÃO DO ATENDIMENTO | Procedimentos ins     Procedimentos ins     Desfecho do atendimento *       | seridos automaticamer<br>× |
| HISTÓRICO DADOS CADASTRAIS FINALIZAÇÃO DO ATENDIMENTO    | Procedimentos ins                                                           | seridos automaticamer<br>× |

Atenção Básica**doRS** 

# Materiais sobre e-SUS disponíveis em:

## https://atencaobasica.saude.rs.gov.br/e-sus

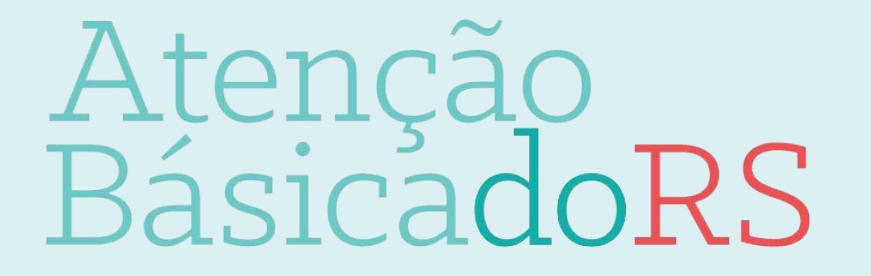